The MEBS Customers UI contains an Upload Orders section providing users with the ability to directly upload Military Standard Requisitioning and Issue Procedures (MILSTRIP) orders via a Text (txt) file. The following guide will assist users with the procedure.

## 1.0 Upload Orders > MILSTRIP Upload

- 1. Click on the Customers tab and a sub-menu will appear.
- 2. Within the Customers sub-menu select the **Upload Orders** option.

| <u>Main</u> <u>Subscriptions</u> - | Customers -                        |  |  |  |  |  |
|------------------------------------|------------------------------------|--|--|--|--|--|
|                                    | Account Inquiry                    |  |  |  |  |  |
| BI Publisher                       | Request Account Superuser Access   |  |  |  |  |  |
| Custodian/Alternate Acco           | Request Custodian/Alternate Access |  |  |  |  |  |
| Superuser Access                   | <mark>Upload <u>O</u>rders</mark>  |  |  |  |  |  |

3. The **Upload Orders** main screen displays the following:

|                                | Mapp<br>Release<br>Custom | 2025.02.01.b100<br>ers > Upload | rprise Busi<br><sup>8</sup><br>Orders > Uploa | ness<br>d Order | Syster<br>s          | m (MEBS)      |
|--------------------------------|---------------------------|---------------------------------|-----------------------------------------------|-----------------|----------------------|---------------|
| <u>M</u> ain <u>S</u> ubscript | ions 🗸                    | Products -                      | $\underline{C}$ ustomers -                    | <u>A</u> PP     | P0 <u>D</u> <b>-</b> | Sys. Admin. • |
| Upload Orders                  |                           |                                 |                                               |                 |                      |               |
| Upload MILSTRIP                | File                      |                                 |                                               |                 |                      |               |
| MILSTRIP Uploa                 | ad N                      | AILST <u>R</u> IP Re            | sults                                         |                 |                      |               |

- 4. Click on the *MILSTRIP Upload* button to open the **MILSTRIP Upload** pop-up window.
- 5. Click on the *Choose File* button; refer to the example provided below:

| MILS | TRIP Upload       |                |                            |                       |                 |
|------|-------------------|----------------|----------------------------|-----------------------|-----------------|
|      | * File: Choose Fi | le No file cho | sen<br>file. Select Next a | after an Update to re | afresh preview  |
| Prev | iew               |                |                            |                       | sireon preview. |

Page 1

#### Mapping Enterprise Business System (MEBS)

6. Using the **Open** prompt, navigate to the file location, select the proper Text (.txt) file, and then click on the *Open* button; refer to the example provided below:

| Open                                              |              |                              |        |                   |               |        | ×    |
|---------------------------------------------------|--------------|------------------------------|--------|-------------------|---------------|--------|------|
| $\leftrightarrow \rightarrow \checkmark \uparrow$ | Job Aid Rewo | ork > 05 - Customers > zOthe | r      | ~ C               | Search zOther | ,      | Q    |
| Organize 👻 New folder                             |              |                              |        |                   | ≡             | •      | 8    |
|                                                   |              | Name                         | Status | Date modified     | Туре          | Size   |      |
| E Desktop                                         | *            | MILSTRIP Order Example       | 0      | 3/14/2025 3:23 PM | Text Document | t,     | 1 KB |
| 🛓 Downloads                                       | *            |                              |        |                   |               |        |      |
| Documents                                         | *            |                              |        |                   |               |        |      |
| Pictures                                          | *            |                              |        |                   |               |        |      |
| 🕖 Music                                           | *            |                              |        |                   |               |        |      |
| Videos                                            | *            |                              |        |                   |               |        |      |
| 늘 Local Documentation L                           | ibrary 🖈     |                              |        |                   |               |        |      |
| 늘 Published (Final - Curre                        | ent)         |                              |        |                   |               |        | _    |
| File nam                                          |              | Order Example                |        | ~                 | All Files     |        | ~    |
|                                                   |              |                              |        |                   | Open          | Cancel |      |
|                                                   |              |                              |        |                   | 1             |        |      |

**Note:** Prior to attempting an upload, ensure compliance of the MILSTRIP text file formatting by referencing the Section 4.0 Appendix – MILSTRIP Formatting.

- 7. Click on the *Next* button to begin the data verification process.
- 8. Review the newly imported data and verify all fields in the *Row Validation Status* column are labeled with an OK status. If all rows are labeled OK, then click on the *Finish* button to finalize the import process. If no errors are reported, skip ahead to Step 10.
- 9. If the *Row Validation Status* column contains errors, review the error(s) and then perform all necessary corrections to the MILSTRIP import data within the Text (.txt) file; see the example pictured below. The MILSTRIP upload process cannot be finalized until all data is validated as OK. Upon completion, return to Step 5 and attempt the upload process again.

#### For Official Use Only

#### Mapping Enterprise Business System (MEBS)

#### MILSTRIP Upload

| MIL        | STRIP Upload                                                                                                    |                        |                       |                     |                         |               |          |               |      | ×                  |
|------------|----------------------------------------------------------------------------------------------------|------------------------|-----------------------|---------------------|-------------------------|---------------|----------|---------------|------|--------------------|
| <u>8</u> I | Error                                                                                                    |                        |                       |                     |                         |               |          |               | Ne   | ext <u>F</u> inish |
| Canr       | not process the specified file                                                                                                    | e due to une           | expected err          | or, possibly w      | ith the file.           |               |          |               |      |                    |
|            | * File:                                                                                                    |                        |                       |                     |                         |               |          |               |      |                    |
|            | MILSTRIP                                                                                                    | Order Exam             | ple - ERRO            | RS.txt Upd          | late                    |               |          |               |      |                    |
|            | Please spec                                                                                                    | ify a Text (.b         | t) file. Sele         | ct Next after a     | n Update to refresh pre | view.         |          |               |      |                    |
| Pre        | view                                                                                                    | 11                     |                       |                     |                         |               |          |               |      | Export All         |
| #          | Row Validation Status                                                                                                    | Document<br>Identifier | Routing<br>Identifier | Media And<br>Status | Stock Number            | Unit Of Issue | Quantity | Requisitioner | Date | Serial Numbe       |
| 1          | [Demand Code invalid.,<br>Demand Code invalid.]                                                                                                    | A0D                    | HM8                   | s                   | ENRXXEURHCHT01          | EA            | 00006    | HM0288        | 0360 | 0001               |
| 2          | [Julian Date of 0978 is<br>invalid. Days should be<br>between 0 and 365,<br>Julian Date of 0978 is<br>invalid. Days should be<br>between 0 and 365] | A0D                    | HM8                   | s                   | ENRXXEURHCHT05          | EA            | 00006    | HM0288        | 0978 | 0002               |
| 3          | [Unit Of Issue invalid.,<br>Unit Of Issue invalid.]                                                                                                 | A0D                    | HM8                   | s                   | ENRXXEURLCHTA1          | ZA            | 00006    | HM0288        | 0178 | 0003               |
| 4          | [Signal Code invalid.,<br>Signal Code invalid.]                                                                                                    | A0D                    | HM8                   | S                   | TERMXEURHLSSV1          | EA            | 00006    | HM0288        | 0001 | 0004               |

10. The system will display the following *Results* message if successfully validated for uploading:

| MIL STRIP Upload                                   |
|----------------------------------------------------|
| Results:                                           |
| File has been submitted for background processing. |
| Done                                               |

**Note:** The system will begin processing the new data in the background. It may take several minutes for the process to be completed.

- 11. Click on the *Done* button to continue.
- 12. To preview the recently submitted MILSTRIP upload order, click on the *MILSTRIP Results* button in the **Upload Orders** screen and a pop-up window will appear; continue to **Section 1.2** for additional details.

## 2.0 Upload Orders > MILSTRIP Results

- 1. Click on the Customers tab and a sub-menu will appear.
- 2. From the Customers sub-menu, select the **Upload Orders** option.
- 3. The Upload Orders main screen displays the following:

| <u>M</u> ain | Subscriptions | • ! | Products          | •   | Customers - | A | PP |
|--------------|---------------|-----|-------------------|-----|-------------|---|----|
|              |               |     |                   |     |             |   |    |
| Upload       | Orders        |     |                   |     |             |   |    |
| Upload       | MILSTRIP File |     |                   |     |             |   |    |
| MILS         | TRIP Upload   | N   | IILST <u>R</u> IP | Res | sults       |   |    |

- 4. Click on the *MILSTRIP Results* button to open the **MILSTRIP Upload Results** pop-up window.
- 5. Review the data provided in the **MILSTRIP Upload Results** pop-up window. The upload results window contains two (2) panes, each pane is further detailed below along with an example:

| MILSTRIP Up    | MILSTRIP Upload Results      |                     |        |                |     |                      |                |               |          |               |
|----------------|------------------------------|---------------------|--------|----------------|-----|----------------------|----------------|---------------|----------|---------------|
| Status         | Date                         | User                | Exp    | ort To Excel   | De  | tach                 |                |               |          |               |
| SETUP<br>SETUP | Mar-18 17:52<br>Mar-18 13:19 | MEBSTEST<br>KSS0174 | Status | Doc Identifier | RIC | Media Status<br>Code | Stock Number   | Unit Of Issue | Quantity | Requisitioner |
| DONE:errors    | Mar-13 11:26                 | KSS0174             | NEW    | A0D            | HM8 | S                    | ENRXXEURHCHT05 | EA            | 20       | HM0288        |
| DONE           | Mar-13 11:06                 | KSS0174             | NEW    | A0D            | HM8 | S                    | ENRXXEURLCHTA1 | EA            | 30       | HM0288        |
| DONE           | Mar-12 22:43                 | KDD0070             | NEW    | A0D            | HM8 | M                    | ENRXXCSASUP    | EA            | 70       | AC3545        |
| DONE:errors    | Mar-12 22:42                 | KDD0070             | NEW    | A0D            | HM8 | S                    | ENRXXCSASUP    | EA            | 60       | HM0288        |
| DONE           | Mar-12 15:47                 | KSS0174             | NEW    | A0D            | HM8 | S                    | TERMXEURHLSSV1 | EA            | 40       | HM0288        |
| DONE:errors    | Mar-12 15:37                 | KDD0070             | NEW    | A0D            | HM8 | S                    | ENRXXEURHCHT01 | EA            | 10       | HM0288        |
| DONE           | Mar-12 11:35                 | KDD0070             | NEW    | A0D            | HM8 | S                    | TERMXEURHLSSV1 | EA            | 50       | HM0288        |
| DONE           | Mar-12 11:29                 | KDD0070             |        |                |     |                      |                |               |          |               |
| DONE           | Mar-12 08:23                 | KDD0070             |        |                |     |                      |                |               |          |               |
|                |                              |                     |        |                |     |                      |                |               |          |               |
|                |                              |                     |        |                |     |                      |                |               |          |               |
|                |                              |                     |        |                |     |                      |                |               |          |               |
|                |                              |                     |        |                |     |                      |                |               |          |               |
| 4              |                              | Þ                   | 4      |                |     |                      |                |               |          | Þ             |

- Left Pane (Status):
  - Status column:
    - SETUP This status identifies a newly submitted upload; system processing is pending.
    - **WORKING** The associated MILSTRIP Upload is currently processing.
    - DONE The associated MILSTRIP Upload has been processed successfully; no errors.
    - **DONE:errors** This status identifies a MILSTRIP Upload containing errors; Example: a conflict has occurred with an already existing serial number.

- Date The date and time the associated MILSTRIP Upload was submitted by a user.
- User The MEBS User Login ID for the associated MILSTRIP Upload.
- Right Pane (Results):
  - **Export to Excel** Click to export the currently displayed results to an Excel spreadsheet file; Refer to **Section 1.3** for additional details.
  - **Detach/Attach** Click to separate or reattach the right pane from the MILSTRIP Upload Results window.
  - The following MILSTRIP Upload Results data is viewable within the columns located in the right pane: Status, Doc Identifier, RIC, Media Status Code, Stock Number, Unit of Issue, Quantity, Requisitioner, Date, Serial Number, Demand Code, Supplemental Address, Signal Code, Fund Code, Project Code, Priority Code, Req Delivery Date, and Advice Code.

**Note:** If an upload status is listed as *DONE:errors*, then an issue occurred during the upload process. If an error occurred, then select the upload containing errors from the left pane and then review the **Status** column in the right pane for additional error details; see the example provided below:

| Status      | Date         | User     | Export To Excel Detach                            |            |     |        |         |          |         |
|-------------|--------------|----------|---------------------------------------------------|------------|-----|--------|---------|----------|---------|
| SETUP       | Mar-18 17:52 | MEBSTEST |                                                   | -          |     | Media  |         |          |         |
| SETUP       | Mar-18 13:19 | KSS0174  | Status                                            | Doc        | RIC | Status | Unit Of | Quantity | Stock I |
| DONE:errors | Mar-13 11:26 | KSS0174  |                                                   | Identifier |     | Code   | Issue   |          |         |
| DONE 📐      | Mar-13 11:06 | KSS0174  | Requisition Status: AWAITING_DLA_SEC              | A0D        | HM8 | S      | EA      | 40       | TERM:   |
| DONE        | Mar-12 22:43 | KDD0070  | Requistion already exists with serial number 0041 | A0D        | HM8 | M      | EA      | 70       | ENRX)   |
| DONE:errors | Mar-12 22:42 | KDD0070  | Requisition Status: AWAITING_DLA_SEC              | A0D        | HM8 | S      | EA      | 20       | ENRX)   |
| DONE 🔪      | Mar-12 15:47 | KSS0174  | Requistion already exists with serial number 0035 | A0D        | HM8 | S      | EA      | 10       | ENRX)   |
| DONE:errors | Mar-12 15:37 | KDD0070  | Requisition Status: AWAITING_DLA_SEC              | A0D        | HM8 | S      | EA      | 60       | ENRX)   |
| DONE        | Mar-12 11:35 | KDD0070  | Requisition Status: AWAITING_DLA_SEC              | A0D        | HM8 | S      | EA      | 30       | ENRX)   |
| DONE        | Mar-12 11:29 | KDD0070  | Requisition Status: AWAITING_DLA_SEC              | A0D        | HM8 | S      | EA      | 50       | TERM    |
| DONE        | Mar-12 08:23 | KDD0070  | Requisition Status: AWAITING_DLA_SEC              | A0D        | HM8 | S      | EA      | 10       | ENRX)   |
|             |              |          |                                                   |            |     |        |         |          |         |

## 3.0 Upload Orders – Export To Excel

- 1. Click on the Customers tab and a sub-menu will appear.
- 2. From the Customers sub-menu, select the **Upload Orders** option.
- 3. Click on the *MILSTRIP Results* button to open the **MILSTRIP Upload Results** pop-up window.
- 4. Select the results of an upload located within the left pane.
- 5. Click on the *Export To Excel* button to export the currently selected upload results to a Microsoft Excel File; refer to the example provided below:

| MIL STRIP Up | VILSTRIP Upload Results |        |                                  |            |     |             |                |      |  |  |  |
|--------------|-------------------------|--------|----------------------------------|------------|-----|-------------|----------------|------|--|--|--|
| Status       | Date                    | User   | Export To Excel Detach           |            |     |             |                |      |  |  |  |
| SETUP        | Mar-20 15:05            | MEBSTI |                                  | Doc        |     | Media       |                |      |  |  |  |
| DONE         | Mar-19 15:14            | KSS017 | Status                           | Identifier | RIC | Status Code | Stock Number   | Unit |  |  |  |
| DONE         | Mar-18 17:52            | MEBST  | Requisition Status: AWAITING_NGA | A0D        | HM8 | S           | ENRXXEURHCHT01 | EA   |  |  |  |
| DONE         | Mar-18 13:19            | KSS017 | Requisition Status: AWAITING_NGA | A0D        | HM8 | S           | ENRXXEURLCHTA1 | EA   |  |  |  |
| DONE:errors  | Mar-13 11:26            | KSS017 | Requisition Status: AWAITING_NGA | A0D        | HM8 | S           | TERMXEURHLSSV1 | EA   |  |  |  |
| DONE         | Mar-13 11:06            | KSS017 | Requisition Status: AWAITING_NGA | A0D        | HM8 | S           | ENRXXEURHCHT05 | EA   |  |  |  |
| DONE         | Mar-12 22:43            | KDD007 |                                  |            |     |             |                | -    |  |  |  |
| DONE:errors  | Mar-12 22:42            | KDD007 |                                  |            |     |             |                |      |  |  |  |
| DONE         | Mar-12 15:47            | KSS017 |                                  |            |     |             |                |      |  |  |  |
| DONE:errors  | Mar-12 15:37            | KDD007 |                                  |            |     |             |                |      |  |  |  |
| DONE         | Mar-12 11:35            | KDD007 |                                  |            |     |             |                |      |  |  |  |
| DONE         | Mar-12 11:29            | KDD007 |                                  |            |     |             |                |      |  |  |  |
| DONE         | Mar-12 08:23            | KDD007 |                                  |            |     |             |                |      |  |  |  |

- 6. A **Save As** window prompt will appear, click on the *Save* button to save the results file locally as a Microsoft Excel Worksheet.
- **Note:** The default filename of the results file is *milstripUploadResults*. The file name can be changed by the user prior to saving. If selected in error, then click on the *Cancel* button to return to the **MILSTRIP Upload Results** pop-up window.
  - 7. Locate and then open the newly saved MILSTRIP Upload Results file. Review the data, as needed. Below is an example of a results file in Microsoft Excel:

| l | ile Ho    | me in  | isert    | Draw     | Page Lay  | out Forr  | nulas C     | ata Revie    | w View     | Help    |              | 🖓 Comn     | ments   | 🖻 Share 🗸   |
|---|-----------|--------|----------|----------|-----------|-----------|-------------|--------------|------------|---------|--------------|------------|---------|-------------|
|   |           |        | A        |          | 9         | 6 🗒       | Conditiona  | I Formatting | ·   🖽      |         |              |            |         |             |
|   | Paste LE  | Ť      | Font     | Alignme  | ent Num   | nber Ha   | ormat as I  | able ~       | Cells      | Editing | Sensitivity  | Add-ins    |         |             |
|   | · 🗳       |        | ~        | ~        | Ň         |           | Cell Styles |              | ~          | ~       | ~            |            |         |             |
|   | Clipboard | Г      |          |          |           |           | Sty         | les          |            |         | Sensitivity  | Add-ins    |         | ~           |
| A | 1         |        |          | fx (     | Status    |           |             |              |            |         |              |            |         |             |
|   | A         | B      |          | <b>c</b> | D         | E         | F           | G            | н          | 1       | J            | к          | L       | М 🍝         |
| 1 | Status    | Doc Id | enti RIC | 1        | Media Sta | Stock Nun | Unit Of Is  | s Quantity   | Requisitio | Date    | Serial Nur D | emand C Si | uppleme | e Signal Co |
| 2 | NEW       | AOD    | HM       | 8 5      | 3         | ENRXXEUF  | EA          | 6            | HM0288     | 0178    | 0003 N       |            |         | A           |
| 3 | NEW       | AOD    | HM       | 8 5      | 3         | ENRXXEUF  | EA          | 6            | HM0288     | 0360    | 0001 N       |            |         | A           |
| 4 | NEW       | A0D    | HM       | 8 5      | 3         | TERMXEUF  | EA          | 6            | HM0288     | 0001    | 0004 N       |            |         | A           |
| 5 | NEW       | AOD    | HM       | 8 5      | 3         | ENRXXEUF  | EA          | 6            | HM0288     | 0078    | 0002 N       | I.         |         | A           |

8. When finished reviewing the file, click on the *Close* button to return to the **Upload Orders** screen.

# 4.0 Appendix – MILSTRIP Formatting

To upload a requisition(s) in the MILSTRIP format, the following formatting rules apply:

| Columns: | Field Name:         | Description/Instructions:                                                                                                    |
|----------|---------------------|----------------------------------------------------------------------------------------------------|
| 1-3      | Document Identifier | <ul> <li>Three-digit alphanumeric code identifying the transaction as a requisition. Enter the appropriate transaction code:</li> <li>A0A – Requisition for CONUS customer, with NSN/NATO stock # (ALPHA ZERO ALPHA)</li> <li>A0D – Requisition for CONUS customer, with other data (i.e. chart # stock # (ALPHA ZERO DELTA)</li> <li>A01 – Requisition for OCONUS customer, with NSN/NATO stock # (ALPHA ZERO ONE)</li> <li>A04 – Requisition for OCONUS customer, with other data (i.e. chart stock # (ALPHA ZERO FOUR))</li> <li>A04 – Requisition for OCONUS customer, with other data di.e. chart stock # (ALPHA ZERO FOUR)</li> <li>AE1 – Supply status to requisitioner or supplementary address AS1 Shipment status</li> </ul> |
| 4-6      | Routing Identifier  | Three-digit alphanumeric code identifying the source to which the transaction is submitted. HM8 (Represents MCO at Richmond, VA)                                                                                                    |
| 7        | Media and Status    | <ul> <li>One-digit numeric code that indicates the type of supply status will be provided on the shipment manifest. Additionally, status will be provided separately at the time of initial processing as required. Enter the appropriate status code: <ul> <li>0 – No additional status required</li> <li>B – Additional status to requisitioner (recommended)</li> <li>D – Additional status to requisitioner and supplementary address</li> </ul> </li> </ul>                                                                                                    |
| 8-22     | Stock Number        | A fifteen-digit alphanumeric code used to identify the GI&S<br>products required. Enter the complete DLA stock number as<br>shown in the DLA Catalog of Maps, Charts, and Other Geospatial<br>Products. Begin in column 8, leaving unused trailing columns<br>blank.<br><i>NOTE:</i> All is not acceptable. Each chart must be identified by the<br>correct NSN or DLA stock #.                                                                                                    |
| 23-24    | Unit of Issue       | A two-letter code found in the applicable NGA catalog that<br>indicates how the products are issued. Enter EA (each) for maps,<br>charts, publications and miscellaneous products.                                                                                                    |
| 25-29    | Quantity            | A five-digit code to indicate the quantity being requisitioned. Enter<br>the required quantity right justified with leading zeros. Example:<br>00001.                                                                                                    |

### For Official Use Only

MILSTRIP Upload

| Columns: | Field Name:          | Description/Instructions:                                                                                                    |
|----------|----------------------|----------------------------------------------------------------------------------------------------|
| 30-35    | Requisitioner        | A six-digit alphanumeric code identifying the requisitioner. Enter your DoD Activity Address Code (DODAAC).                                                                                                    |
| 36-39    | Date                 | A four-digit numeric code that identifies the date the requisition is created. Enter the last digit of the year and the three-digit Julian date. Example: If the date is 01 Feb 2025, enter 5032.                                                                                                    |
| 40-43    | Serial Number        | Four-digit numeric code (use leading zeros) that identifies the<br>serial number of the requisition assigned by the requisitioner (i.e.,<br>0001, 0002, etc.). Enter a unique number for each line item<br>ordered and do not repeat the number on the same Julian day on<br>any requisition.                                                                                       |
| 44       | Demand Code          | <ul> <li>One-letter code that identifies the requisition as recurring or non-recurring need.</li> <li>R – for recurring need.</li> <li>N – for one time need.</li> </ul>                                                                                                    |
| 45-50    | Supplemental Address | A six-digit alphanumeric code (DoDAAC) that identifies the ship-<br>to address, if different from requisitioner, or locally assigned<br>internal routing code. To ship to this address the signal code must<br>be J, K, L, or M.                                                                                                    |
| 51       | Signal Code          | <ul> <li>One-letter code that indicates where the products are to be shipped. DoD and Coast Guard activities enter:</li> <li>D – Ship to DoDAAC submitting requisition.</li> <li>M – Ship to DoDAAC listed in Supplemental address columns.</li> </ul>                                                                                                    |
| 52-53    | Fund Code            | Enter NS to indicate a free issue. There is no charge to military and other DoD customers for these products.                                                                                                    |
| 54-56    | Distribution Code    | Leave blank.                                                                                                    |
| 57-59    | Project Code         | A three-digit alphanumeric code that identifies command as a participant in an operation or exercise without compromising the specific operation and/or area of operation and aids DSCR processing of requirements. Project codes are assigned by higher authority and passed to participants in the operation or exercise.                                                         |
| 60-61    | Priority Code        | Two-digit numeric code that indicates the appropriate Issue<br>Priority Designator (IPD) based on your current Force Activity<br>Designator (FAD) and your Urgency of Need. Enter the code that<br>intersects your FAD and your Urgency of Need. Remember<br>always stay within your FAD. Priorities 09-15 are considered<br>routine replenishment and can be used by all commands. |

### For Official Use Only

### Mapping Enterprise Business System (MEBS)

MILSTRIP Upload

| Columns: | Field Name:            | Description/Instructions:                                                                                                    |
|----------|------------------------|----------------------------------------------------------------------------------------------------|
| 62-64    | Required Delivery Date | Three-digit numeric code indicating the date by which products<br>are required. Enter three-digit Julian Date omitting the year that<br>products are required. If you enter <i>a date less than 3 working</i><br><i>days from your submission date, the system will consider your</i><br><i>Required Delivery Date (RDD) as one year from now.</i> |
| 65-66    | Advice Code            | A two-digit alphanumeric code that conveys applicable instructions to DLA.                                                                                                    |
| 67-80    |                        | Leave Blank.                                                                                                    |